## MOOD⊷ HARMONY™

Harmony Music, Messaging, and Visuals Reports App User Guide Harmony Reports User Guide

## Harmony Reports User Interface

Harmony Reports gives users detailed analytics of what played on their devices. This tool is extremely useful for generating reports containing details such as: what media played on which devices, when did it played, for how long and how many times (duration and hits/impressions).

| 😭 REPOR                                     | TS                                |                                | ٩                | T Ó     | y t                                |                          | b.r                          | aduta   .Mood Media 🗧                      |
|---------------------------------------------|-----------------------------------|--------------------------------|------------------|---------|------------------------------------|--------------------------|------------------------------|--------------------------------------------|
| 💩 Scope View                                |                                   | × T Filter View                |                  |         | 🅙 Chart View                       |                          |                              | ×                                          |
| 🖬 05/03/2019 - 🖬                            |                                   | e < Media - 2                  | 78 Tags - 17     | >       | Hits     Duration                  |                          |                              |                                            |
| Search                                      |                                   | Search media                   |                  | ۲       | 10-00                              |                          |                              |                                            |
| V Child 1 Site 1                            |                                   | # Kylo_Ren(12000x              | 6660).jpg        |         | 10s SD.mpi<br>3.2 ppg : 0          | 4 - 1.30 %               |                              |                                            |
| Child 1 Site 1                              |                                   | #1 Presentation CE             | 2                |         | 2.1.png - 0.20<br>1.3.png - 3.36 % |                          |                              |                                            |
| Child 1 Site 10                             |                                   | 1. CN 06may2019                |                  |         |                                    |                          |                              |                                            |
| Child 1 Site 10                             |                                   | 1.1.png                        |                  |         |                                    |                          |                              | <ul> <li>1469 - 2500x3504px ppg</li> </ul> |
| 🕨 👩 🛛 Child 1 Site 11                       |                                   | 1.2.png                        |                  |         |                                    |                          |                              | 57 - 1.3.png                               |
| 🕨 🗹 🖗 Child 1 Site 11                       |                                   | 1.3.png                        |                  |         |                                    |                          |                              | 5 - 3.2.png<br>22 - 10s SD mp4             |
| 🕨 🗹 🕈 Child 1 Site 11                       |                                   | 10s SD.mp4                     |                  |         |                                    |                          |                              | 138 - 10s SD2.mp4                          |
| Child 1 Site 12                             |                                   | 10s SD2.mp4                    |                  |         |                                    |                          |                              |                                            |
| Child 1 Site 12                             |                                   | 14890_4K_COSTA_F               | RICA.mp4noencode |         |                                    |                          |                              |                                            |
| Child 1 Site 12                             |                                   | 2.1.png                        |                  |         |                                    |                          |                              |                                            |
|                                             |                                   | 2.2.png                        |                  | _       |                                    |                          | - 2500x3504px.png - 86.62 %  |                                            |
|                                             | 1,254 players, 1,254 selected     | OAD                            | DESELECT ALL     | LOAD    |                                    |                          |                              |                                            |
| Played Content View     6 items, 0 selected | 1                                 |                                |                  |         |                                    |                          |                              | ۹ 🗗 🗙                                      |
| Drag header here to group by                |                                   |                                |                  |         |                                    |                          |                              |                                            |
| Site name                                   | <ul> <li>Player serial</li> </ul> | <ul> <li>Media name</li> </ul> | ~ T              | ag name |                                    | <ul> <li>Hits</li> </ul> | <ul> <li>Duration</li> </ul> | <ul> <li>Duration (ms)</li> </ul>          |
| Site for RADU_PHILLIPS                      | RADU_PHILLIPS                     | 2500x3504px.png                |                  |         |                                    | 1469                     | 01:23:44.887                 | 5024887                                    |
| Site for RADU_ADDR_HQ                       | RADU_ADDR_HQ                      | 10s SD2.mp4                    |                  |         |                                    | 138                      | 00:24:58.742                 | 1498742                                    |
| Site for RADU_ADDR_HQ                       | RADU_ADDR_HQ                      | 1.3.png                        |                  |         |                                    | 57                       | 00:04:04.901                 | 244901                                     |
| Site for RADU_ADDR_HQ                       | RADU_ADDR_HQ                      | 2.1.png                        |                  |         |                                    | 5                        | 00:00:21.148                 | 21148                                      |
| Site for RADU_ADDR_HQ                       | RADU_ADDR_HQ                      | 10s SD.mp4                     |                  |         |                                    | 22                       | 00:03:50.645                 | 230645                                     |
| Site for RADU_ADDR_HQ                       | RADU_ADDR_HQ                      | 3.2.png                        |                  |         |                                    | 5                        | 00:00:21.211                 | 21211                                      |
|                                             |                                   |                                |                  |         |                                    |                          | T-11 Lin 400 T-11 d          |                                            |

| Step 1 | Users start by defining the playback interval range and select the sites that contain the media players for which they want to see the statistics.                                                                                                    |  |  |  |
|--------|----------------------------------------------------------------------------------------------------|--|--|--|
| Step 2 | After they select the sites, in the Filter View panel users will see all the media that played during the selected interval and on the selected sites.                                                                                                    |  |  |  |
| Step 3 | The Chart View panel will automatically show a playback summary of each media (number of hits and duration).                                                                                                    |  |  |  |
| Step 4 | The full statistics are displayed into the Played Content View. Users can see<br>the name of each of the selected players, the name of each of the media file<br>played, the number of times it played (hits), and the total duration.<br>The report can be exported to Excel for sharing or offline editing. |  |  |  |

| Scope View         X                0 5/03/2019 -              0 5/10/2019               X X C           Search              0 5/10/2019               X X C           Search              0 5/10/2019               X X C           Search              0 5/10/2019               X X C           Search              0 5/10/2019               X X C           Search              0 5/10/2019               X X C           Search              0 5/10/2019               X X C           Search              0 5/10/2019               X X C           Search              0 5/10/2019               X X C           Search              0 5/10/2019               X X C           Search              X Search              X               X               X            Search              X Search              X               X               X               X               X               X               X                                                                                                    | <b>Scope view:</b> the user selects the date<br>range along with the players for which he<br>wants to retrieve the playback statistics.<br>The default interval is set to one week.                       |  |  |  |
|----------------------------------------------------------------------------------------------------|----------------------------------------------------------------------------------------------------|--|--|--|
|                                                                                                    | <b>Filter view:</b> user sees all the media and tags that are retrieved from the scope:                                                                                                    |  |  |  |
| Filter View   Media - 278   Tags - 17   Search media (* Kylo_Ren(12000x6660).jpg) # Kylo_Ren(12000x6660).jpg) # Kylo_Ren(12000x6660).jpg) # Kylo_Ren(12000x6660).jpg) # Kylo_Ren(12000x6660).jpg) # Kylo_Ren(12000x6660).jpg) # Kylo_Ren(12000x6660).jpg) # Kylo_Ren(12000x6660).jpg # Kylo_Ren(12000x6660).jpg # Kylo_Ren(12000x6600).jpg # Kylo_Ren(12000x6600).jpg # Kylo_Ren(12000x6600).jpg # Kylo_Ren(12000x6600).jpg # Kylo_Ren(12000x6600).jpg # Kylo_Ren(12000x6600).jpg # Kylo_Ren(12000x6600).jpg # Kylo_Ren(12000x6600).jpg # Kylo_Ren(12000x6600).jpg # Kylo_Ren(12000x6600).jpg # Kylo_Ren(12000x6600).jpg # Kylo_Ren(12000x66000).jpg # Kylo_Ren(12000x6600000000000000000000000000000000 | tags that are retrieved from the scope;<br>from here, the user selects for which<br>media or tags he wants to see the<br>statistics. After selecting the media, the<br>user must click the "Load" button. |  |  |  |

## Harmony Reports User Guide

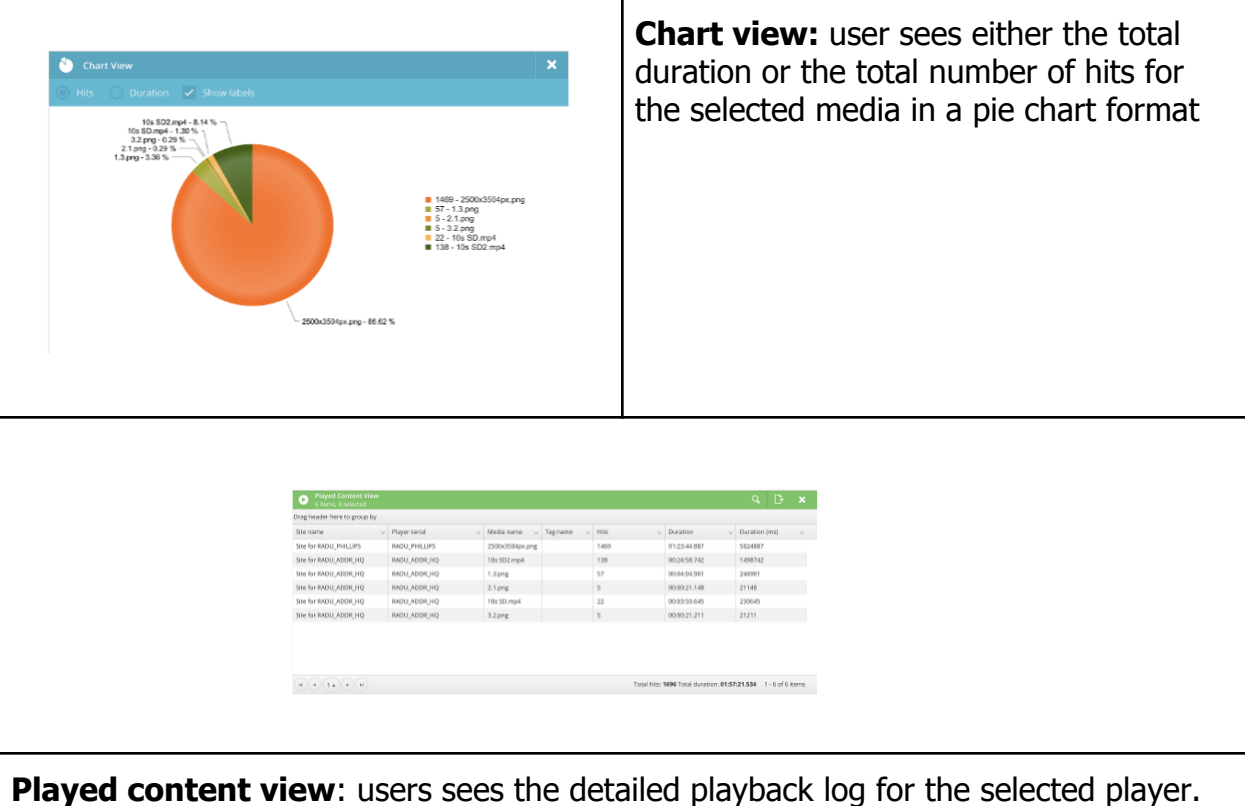

**Played content view**: users sees the detailed playback log for the selected player. Furthermore, the user can export the report as CSV or Excel.

## Notable columns:

**Hits:** total count of how many times a media played on the selected players (based on the selected calendar scope)

**Duration:** total amount of time a media played on the selected players (based on the selected calendar scope)